## PC Computers (non-FPU machines)

1. Open a web browser (Chrome, Edge, Firefox), and navigate to cat.eduroam.org

2. Once the page has loaded, click the button on the bottom of the page labeled (Click here to download your **eduroam** installer

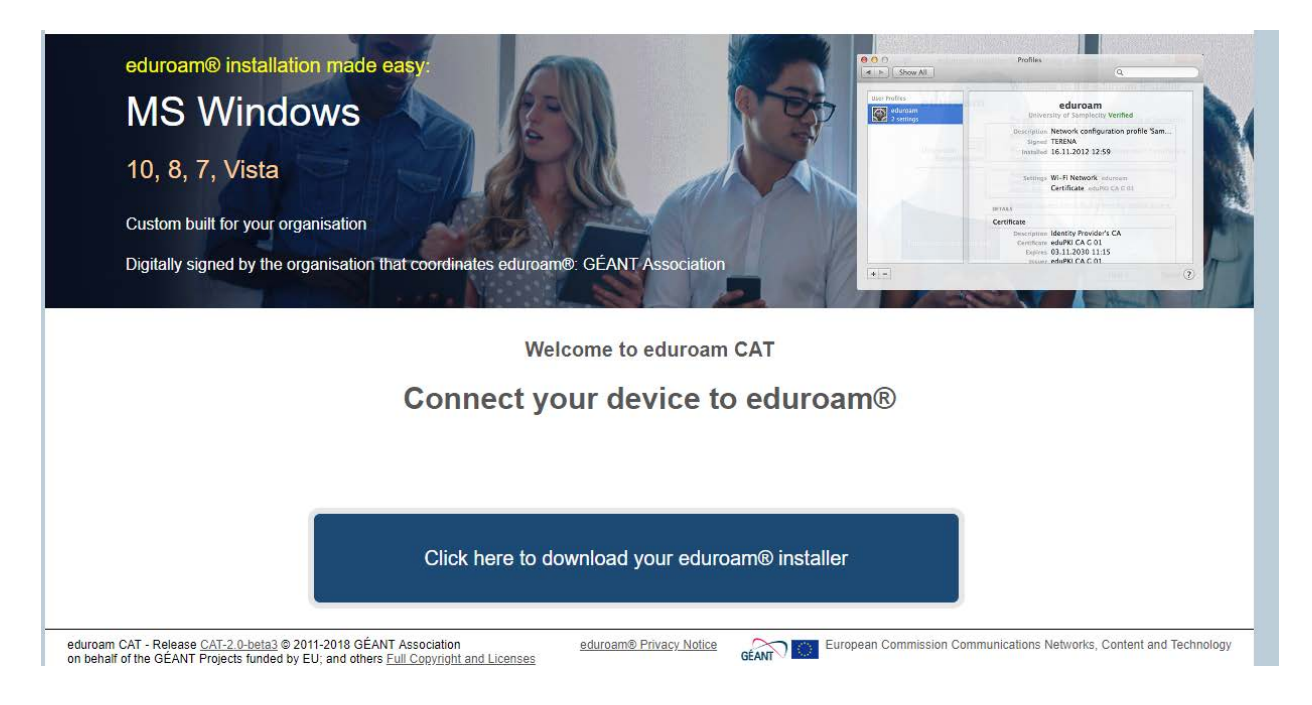

3. In the search window that appears on the right side of your screen, type "Franklin Pierce University" in the available search box, and click on the button for Franklin Pierce University

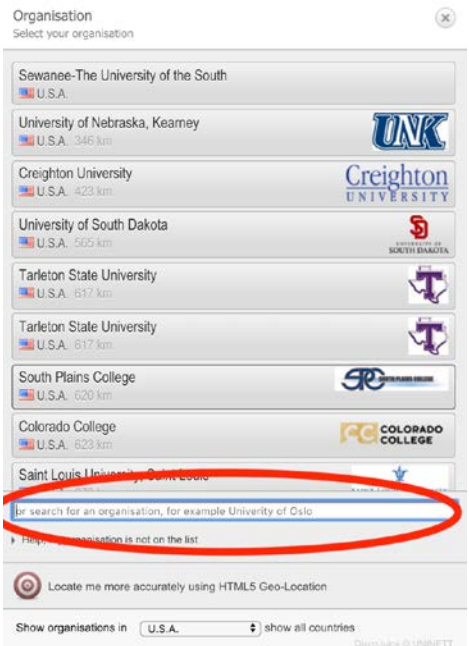

| Organisation<br>Select your organisation                              | ×         |
|-----------------------------------------------------------------------|-----------|
| Franklin Pierce University<br>U.S.A. 2247 km                          |           |
| Franklin Pierce University   Help, my organisation is not on the list | 0         |
| O Locate me more accurately using HTML5 Geo-Location                  |           |
| Show organisations in U.S.A. Show all countries                       | © UNINETT |

4. On the new page that loads, click the button to "Download your eduroam installer":

If you encounter problems, then you can obtain direct assistance from your organisation WWW: <u>http://ithelpdesk.franklinpierce.edu</u>

email: ithelpdesk@franklinpierce.edu

tel: 1 (603) 899-4214

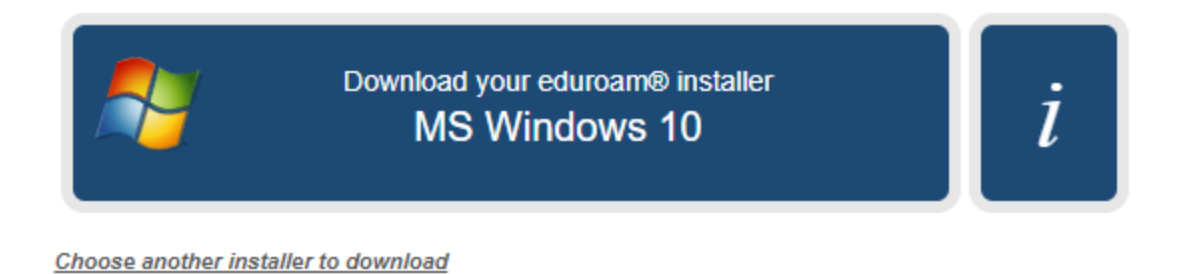

5. Once the file has downloaded, click on the download in the lower, left hand corner of your screen (if using Google Chrome, see image on left, below) or the top, right hand corner of your screen (if using Firefox) \*Note: if prompted to open, save or run download, select "run"

6.Once the configuration file is opened, you will be asked to continue in a new window. Select "Next" and you should see the warning below, and click OK:

| P eduroam® installer for Franklin Pierce University                                                                                     |  |  |  |  |  |  |
|----------------------------------------------------------------------------------------------------|--|--|--|--|--|--|
| This installer will only work properly if you are a member of Franklin<br>Pierce University.<br>Click OK to continue with installation. |  |  |  |  |  |  |
| OK Cancel                                                                                                    |  |  |  |  |  |  |

7. Enter your username (placed **BEFORE** @franklinpierce.edu) and your FPU login password (same as Canvas, CampusWeb, etc.)

| nstalle @                 | r for Franklin Pierce Un | iversity  | _       |     | ×   |
|---------------------------|--------------------------|-----------|---------|-----|-----|
| User credentials          |                          | )))<br>am |         |     |     |
|                           |                          |           |         |     |     |
| Username:                 | @franklinnierce.edu      | 1         |         |     |     |
| Password:                 | (en anxinplerce.edu      | ]         |         |     |     |
| Repeat password:          |                          | ]         |         |     |     |
|                           |                          |           |         |     |     |
|                           |                          |           |         |     |     |
|                           |                          |           |         |     |     |
| Nullsoft Install System v | 3.0                      |           |         |     |     |
|                           |                          |           | Install | Can | cel |

8. Click "Install" initiating the installation process.

9. Once complete you should be able to hit "Next" and see the status of the **eduroam** connection. It is recommended you restart your computer and log in, verifying you are now able to connect to **eduroam**.